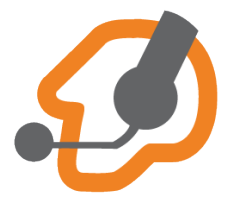

## ИНСТРУКЦИЯ ПО НАСТРОЙКЕ ZOIPER ДЛЯ ANDROID

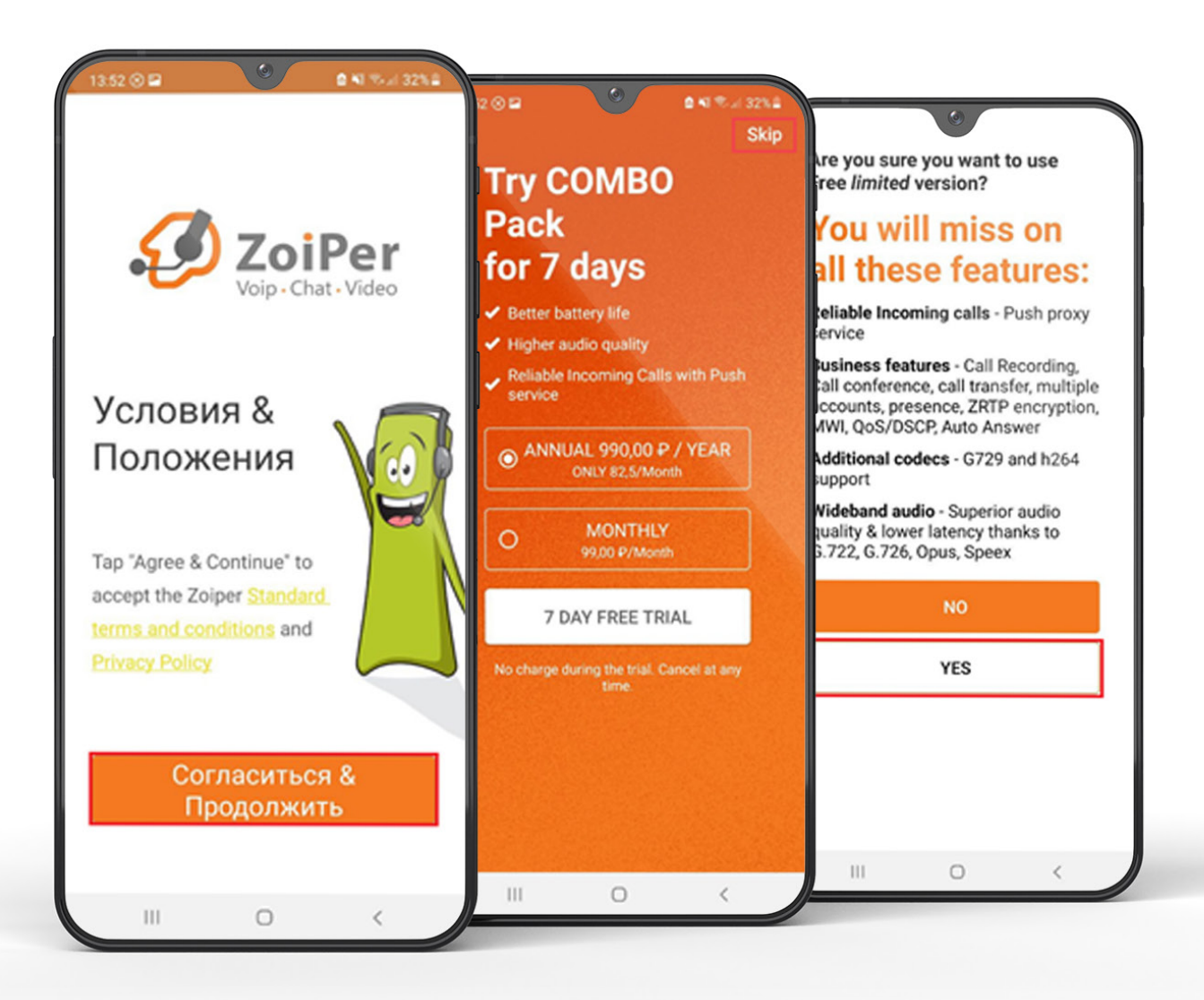

## Запускаем ZoiPer.

Соглашаемся с условиями использования.

Отказываемся от платной версии и подтверждаем выбор.

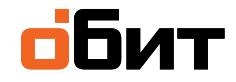

## Заполняем поля (пример):

«Username@PBX/VoIP provider»: rik33+user200s0@tel.obit.ru

«Password»: test

Нажимаем «**Create an account**».

| Username @ PBX/VoIP provider<br>rik33+user200s0@tel.                                                                                                    | obit.ru                                           |  |     | Be          | веди<br>рова                                                                                       | те им<br>йдера     | я хос<br>из с     | та и<br>писк           | выбе<br>а             | ерит                  | е сво                   | его           |
|----------------------------------------------------------------------------------------------------|---------------------------------------------------|--|-----|-------------|----------------------------------------------------------------------------------------------------|--------------------|-------------------|------------------------|-----------------------|-----------------------|-------------------------|---------------|
| Password                                                                                                    | L                                                 |  | 100 | I obit      | или пр                                                                                             | овайдер            |                   |                        |                       |                       |                         |               |
| test •                                                                                                    |                                                   |  |     | Эт          | го можн<br>пи 'SIP-г                                                                               | ю назва<br>рокси'. | ть 'Дом<br>Наприм | ен', 'SIP<br>юр 'sip.e | -cepsep<br>example    | o', 'Perv<br>e.com'   | истрато<br>или          | p'            |
|                                                                                                    |                                                   |  |     | Ил          | 123.21.123.32:5060'. Или вы можете просто найти имя своего провайдера. Возможие им знаем настойни. |                    |                   |                        |                       |                       |                         |               |
| Create an ac                                                                                                    | count                                             |  | >   |             |                                                                                                    |                    |                   |                        |                       | Слеј                  | дуюц                    | ций           |
| Create an ac                                                                                                    | count                                             |  | >   |             | Ð                                                                                                  | (                  | 2                 | 4                      | Q.                    | Сле                   | ф                       | ций           |
| Create an act                                                                                                    | count                                             |  | >   | (           | <u>ي</u>                                                                                           | 3                  | 9                 | 5 6                    | 0.<br>5 7             | Сле;                  | фуюц<br>(2)<br>8 9      | ций           |
| Create an action of the constraints of the constraints of the constra | count<br>7 8 9 0<br>< > ( )<br>u i o p            |  | >   | (<br>1<br>q | 9<br>2<br>W                                                                                        | 3<br>e             | ₽<br>4<br>r       | 5 e<br>t y             | 0,<br>6 7<br>7 L      | Сле,<br>7 {           | ауюц<br>©<br>8 9<br>і с | ций<br>)<br>) |
| Create an action of the constraints of the constraints of the constra | count<br>7 8 9 0<br>< > ( )<br>u i o p<br>h i k l |  | >   | (<br>1<br>q | D<br>2<br>w<br>a                                                                                   | 3<br>e<br>s d      | a<br>f            | 5 e<br>t y<br>g        | 0,<br>5 7<br>y ∪<br>h | Сле,<br>7 {<br>1<br>ј | аўюц<br>8 9<br>і с<br>k | ций<br>)<br>  |

Т.к. ранее мы указали имя хоста в «Username@PBX/VoIP provider», то поле «Имя хоста или провайдер» заполнится автоматически. Нажимаем «Следующий».

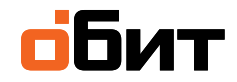

| ВНЕШНИЕ НОМЕРА 🕐 | Информация Звонки                                                                                                    | История операций                                                                                                    |                                                                                                    |   |
|------------------|----------------------------------------------------------------------------------------------------|----------------------------------------------------------------------------------------------------|----------------------------------------------------------------------------------------------------|---|
| маршрутизация ⊘  |                                                                                                    |                                                                                                    |                                                                                                    |   |
| группы 🔊         | Номер                                                                                                    | 200                                                                                                    |                                                                                                    |   |
| © ФИЧАТ          | Имя                                                                                                    | Иванов Иван                                                                                                    |                                                                                                    |   |
| НАСТРОЙКИ        | Устройства для приема звонков                                                                                                    |                                                                                                    |                                                                                                    |   |
|                  | Тип устройства                                                                                                    | Софтфон / SIP-телефон Потребуется приложение или SIP-телеф                                                                                                    | Время вызова 40 сек<br>он. Можете ознакомиться с нашей подборкой                                                                                            |   |
|                  | SIP-аккаунт                                                                                                    | rik33+user200s0@ <u>tel.obit.ru</u> ●<br>Скрыть настройки устройства                                                                                                | → Имя сервера <b>tel.obit.ru</b><br>→ Настройки для SIP устройства                                                                                          |   |
|                  | SIP-логин                                                                                                    | rik33+user200s0                                                                                                    | доступны по клику                                                                                                    |   |
|                  | SIP-пароль                                                                                                    |                                                                                                    |                                                                                                    | ٢ |
|                  | Переадресация                                                                                                    | Без переадресации                                                                                                    |                                                                                                    |   |
|                  | IP адрес подключения                                                                                                    | 0.0.0.0/0 ×                                                                                                    |                                                                                                    |   |
| ТАРИФ            | Имя<br>Устройства для приема звонков<br>Тип устройства<br>SIP-аккаунт<br>SIP-логин<br>SIP-пароль<br>Переадресация<br>IP адрес подключения | Иванов Иван<br>Софтфон / SIP-телефон<br>Потребуется приложение или SIP-телеф<br>rik33+user200s0@tel.obit.ru @<br>Скрыть настройки устройства<br>rik33+user200s0<br> | Время вызова 40 сек<br>он. Можете ознакомиться с нашей подборкой<br>• Имя сервера <b>tel.obit.ru</b><br>• Настройки для SIP устройства<br>доступны по клику |   |

Настройки SIP-аккаунта берем из карточки внутреннего номера (в ЛК клиента):

\***SIP-логин: На примере логин — это rik33+user200s0**. Первая часть логина (в примере rik33) неизменна и создается автоматически при заключении договора, вторая часть (в примере user200s0). Значение второй части логина можно менять (необходимо использовать цифры и латинские буквы).

Для настройки безопасности можно указать IP адрес/сеть подключения устройства. В примере **0.0.0.0/0** — разрешено подключение с любого адреса.

| РЕДАКТИРОЕ               | ЗАНИЕ                                                                                                    | ×                                                                         |  |  |  |
|--------------------------|----------------------------------------------------------------------------------------------------|---------------------------------------------------------------------------|--|--|--|
| Номер                    | 200                                                                                                    |                                                                           |  |  |  |
| Имя                      | Иванов Иван                                                                                                    | • +                                                                       |  |  |  |
| Устройства для при       | ема звонков                                                                                                    |                                                                           |  |  |  |
| Тип устройства           | Софтфон / SIP-телефон<br>Потребуется приложение или SIP-те<br>с нашей подборкой                                                  | 40 сек елефон. Можете ознакомиться                                        |  |  |  |
| SIP-аккаунт              | rik33+user200s0@tel.obit.ru ●<br>Показать настройки устройства                                                                   |                                                                           |  |  |  |
| ДОБАВИТЬ УСТРОЙ          | СТВО                                                                                                    |                                                                           |  |  |  |
| Номер для<br>исходящих 🕐 | 8 (123) 456-78-90                                                                                                    | <b>•</b>                                                                  |  |  |  |
| Разрешения               | <ul> <li>Внутренние звонки</li> <li>Городские</li> <li>Мобильные региона</li> <li>Мобильные РФ</li> <li>Междугородние</li> </ul> | Если внешних<br>номеров ОБИТ<br>несколько —<br>выбираем нужный            |  |  |  |
| Запись разговора         | Международные <ul> <li>Включить запись (?)</li> </ul>                                                                            | <ul> <li>Выбираем<br/>разрешения<br/>для исходящих<br/>звонков</li> </ul> |  |  |  |
| СОХРАНИТЬ                | отмена                                                                                                    | CLOIROB                                                                   |  |  |  |

Переадресацию можно будет настроить в будущем. По умолчанию — без переадресации (т.е. звонки будут приходить на sip-устройство и дожидаться ответа).

**Обязательно** выбираем номер для исходящих и устанавливаем необходимые разрешения для исходящих звонков с данного внутреннего номера. Сохраняем настройки.

Если это начальная настройка внутреннего номера — необходимо в режиме редактирования создать устройстводля приема звонков и выбрать sip-телефон/софтфон.

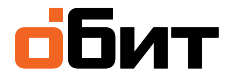

## Zoiper

Пропускаем настройку прокси. Нажимаем «**Пропустить**». В качестве транспортного протокола для sip выбираем «**SIP UDP**». Нажимаем «**Конец**».

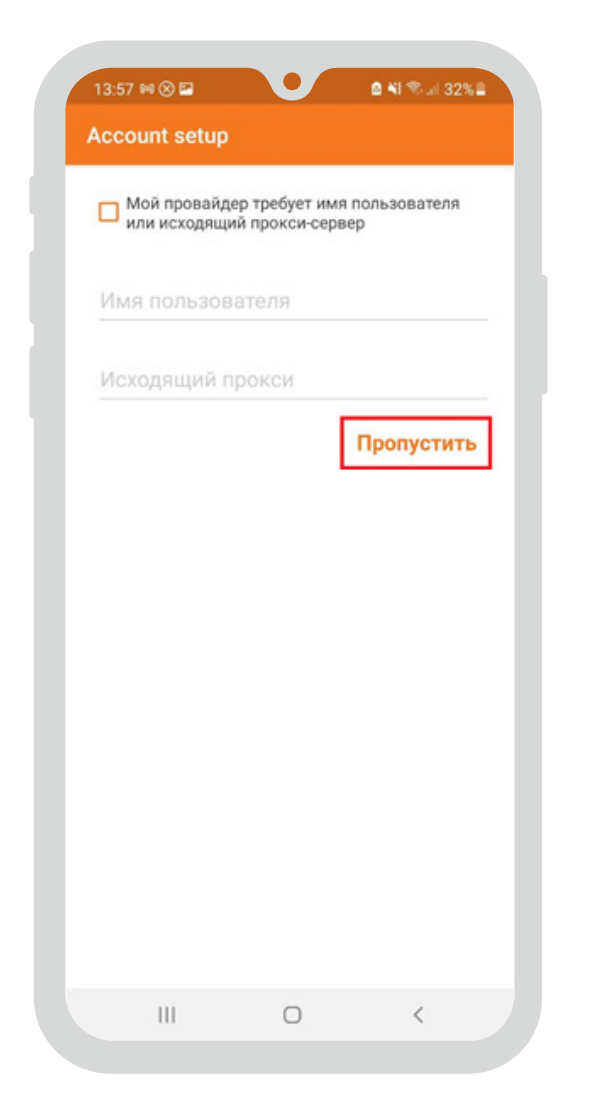

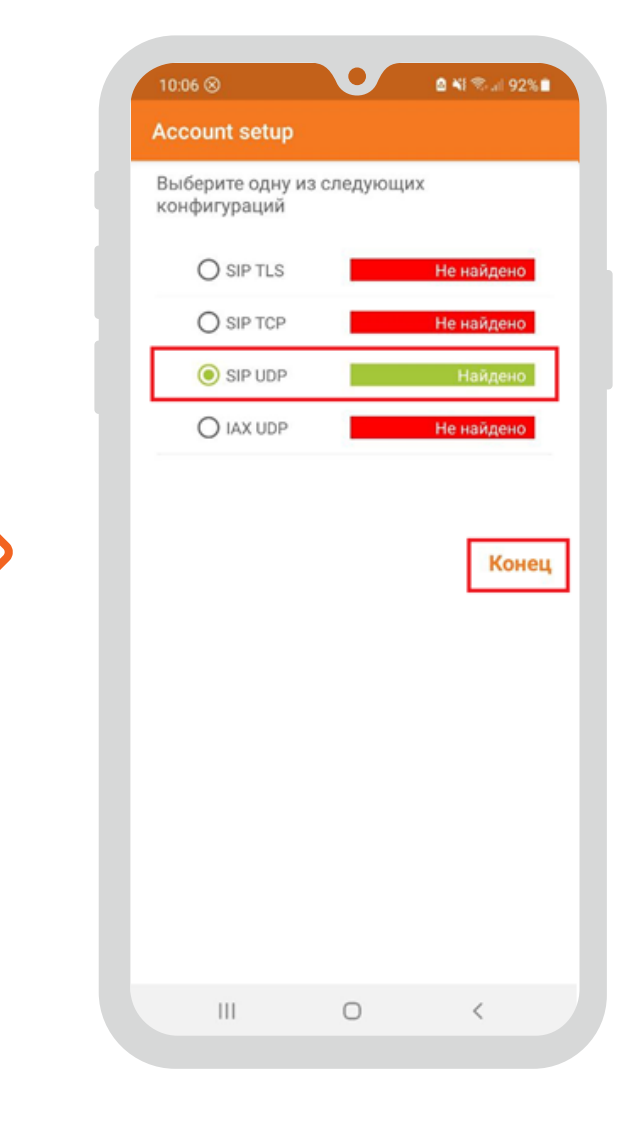

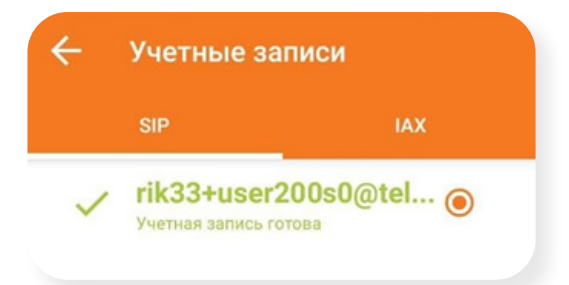

Аккаунт создан и появился в списке. Для дополнительных настроек нажимаем на учетную запись.

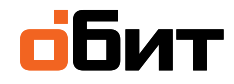

Выбираем «Настройки сети». В поле «Использовать STUN» выбираем значение «No». Выбираем «Использовать RPORT для сигнального трафика» и «Использовать RPORT для Медиа».

| ← SIP Account                                                        |   | 🔶 Настройки сети                    |     |
|----------------------------------------------------------------------|---|-------------------------------------|-----|
| олосовая почта                                                       |   | 60                                  |     |
| Лелодия звонка                                                       |   | Время истечения срока подключения к | сет |
| КЛЮЧИТЬ ПРИСУТСТВИЕ<br>одписаться на присутствие.                    | ₼ | Транспорт                           |     |
| nable Publish Presence                                               | ₫ | Тип транспорта<br><sup>UDP</sup>    |     |
|                                                                      |   | NAT                                 |     |
| КЛЮЧАТЬ ПРИ ЗАПУСКЕ<br>егистрация учетной записи при запуске Zoiper. |   | Использовать STUN                   |     |
| астройка аудио кодеков                                               |   | Сервер STUN                         |     |
| астройка видео кодеков                                               |   | Πορτ STUN                           |     |
| астройки шифрования                                                  |   |                                     |     |
| ерезаписать номер                                                    |   | Период ооновления 5101              |     |
| ерезаписать номер                                                    |   | STUN allow on private address       | 1   |
| Іодпишитесь для регистрации                                          |   | STUN allow with private server      | 1   |
| Зключить Видео FMTP                                                  |   | STUN DNS SRV requests               | 1   |
| Іастройки сети                                                       |   | Использовать RPORT для сигнального  |     |
| войства                                                              |   | Использовать RPORT для Медиа        | 1   |
|                                                                      | , |                                     |     |

**ВАЖНО!** Для корректной работы на смартфоне приложению должен быть разрешен доступ к микрофону и звонкам.

Если у вас возникли трудности с самостоятельной настройкой сервиса, то специалисты ИТ-аутсорсинга «ОБИТ» помогут во всем разобраться. Оставить заявку можно:

+7 812 622-0000 it.obit.ru

обит